# Scheduling and Referrals-Specialist Clinics Nurse Triage

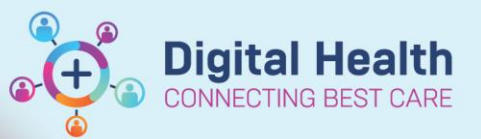

Digital Health Quick Reference Guide

| This Quick Reference Guide will explain how to:                     |                                                  |  |  |  |
|---------------------------------------------------------------------|--------------------------------------------------|--|--|--|
| Complete the Triaging process by a Triage/Screening Nurse           |                                                  |  |  |  |
| Accepting Post Op Review Appointments                               |                                                  |  |  |  |
|                                                                     |                                                  |  |  |  |
| 1. In Powerchart, select the Referrals OP Triage from the           | – n ×                                            |  |  |  |
| navigation toolbar.                                                 |                                                  |  |  |  |
|                                                                     | CDU Schoolulad Warklist 🕮 Defemale OD Trians     |  |  |  |
|                                                                     |                                                  |  |  |  |
|                                                                     |                                                  |  |  |  |
|                                                                     |                                                  |  |  |  |
| 2. Select the <b>Referral list</b> or create your own list. This is | Referrals OP Triage                              |  |  |  |
| covered in another QRG.                                             | 🏔 🐚   🖶   🍣 🔍   100% 🔷 🔿 🖾                       |  |  |  |
|                                                                     | Referral List: ASC Nurse Triage List Maintenance |  |  |  |
|                                                                     |                                                  |  |  |  |
|                                                                     |                                                  |  |  |  |
| 🔗 Handy Hint                                                        |                                                  |  |  |  |
| To view more information, click on Requested Conversati             | on in Additional Referral Details                |  |  |  |
| the Additional Referral list column.                                | Requested, Conversation, P2RN1                   |  |  |  |
| Patient's Powerchart can be launched if you want to revie           | W                                                |  |  |  |
| additional information before triaging the referral by clicki       | ing on the patient's name.                       |  |  |  |
|                                                                     |                                                  |  |  |  |

 Select the radio button in the Triage column to triage the patient.

| Tri | age |
|-----|-----|
| 0   |     |

- 4. Referral Triage window opens.
- 5. Referral Status /Priority needs to be completed. If medical triage is required, Select Triage Required.
- 6. Choose the appropriate option for VINAH- Referral in Reason and VINAH- Health Conditions
- 7. Change the Specialty if needed.
- 8. Select Complete to send the referral to appropriate specialty for. Patient now falls off your Referral List

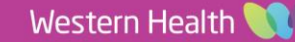

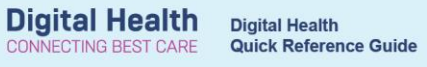

### 4

| Referral Information Notes and Alerts                            |                                                                 |                                                 |                                         |                                                       |                   |
|------------------------------------------------------------------|-----------------------------------------------------------------|-------------------------------------------------|-----------------------------------------|-------------------------------------------------------|-------------------|
| Visit Type:<br>Referral                                          | Wait List Status:<br>Requested 5                                | *Referral Status/Priority:<br>Triage Required V | *Referral Status/Priority Date:         | Proposed Priority:<br>Routine                         | ^                 |
| *VINAH - Referral In Outcome:<br>More appropriate prog/service v | Last Clinical Review Date:<br>05/06/2023                        | Booking Notes:                                  | Recommending Date:                      | Priority/Standby?:                                    |                   |
| Ready to Schedule:                                               |                                                                 |                                                 |                                         |                                                       |                   |
| Addtional Referral Information                                   |                                                                 |                                                 |                                         |                                                       |                   |
| Referral Add Type:                                               | Referral Received Date:                                         | Date on Referral:                               | Referral Source:                        | Referral Length:                                      |                   |
| *New Referral 🗸                                                  | 03/04/2023                                                      | 03/04/2023                                      | This Hosp Emergency Departmen $ 	imes $ | 3 Months 🗸                                            |                   |
| Reason for Referral:<br>Follow up post discharge                 | VINAH - Referral In Reason:<br>Diagnosis, assessment, treatme V |                                                 |                                         |                                                       |                   |
| Referred From:                                                   |                                                                 |                                                 |                                         |                                                       |                   |
| Referring Clinician:                                             | Referring Unit:                                                 |                                                 | _                                       |                                                       |                   |
| Cernertest, Medical Officer P2 1 🔍                               | Emergency - General Presentation                                |                                                 | 7                                       |                                                       |                   |
|                                                                  |                                                                 |                                                 | -                                       |                                                       |                   |
| Referred to Clinician:<br>Choi, Wai Ting - SMO                   | Referral In Stream:<br>Plastic Surgery 🗸                        | *Referral (Episode) Stream:<br>Plastic Surgery  | *Specialty:<br>ASC Plastics Surgery ~   | VINAH - Health Conditions:<br>Surgical follow-up care | 6                 |
| Referral Appointment Type:                                       | Schedule To Facility:                                           |                                                 |                                         |                                                       | ~                 |
|                                                                  |                                                                 |                                                 |                                         | Return To Search Complet                              | e <b>8</b> Cancel |

#### Important

.

If it is within your Scope of Practice, here is where you can complete the triage and send the patient to be

#### directly scheduled.

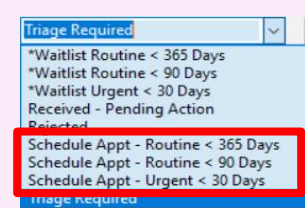

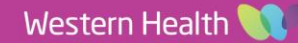

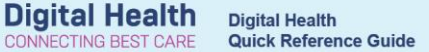

## **Post Op Triaging**

If the patient has been discharged from the ward and requires a review in clinic by same unit or the patient has had a procedure and requires a post op appointment.

- Complete Steps 1-4 above
- 5. Referral Status /Priority: Send to scheduling to be booked
- 6. Fill Out Booking Notes: eg Book to Dr Gynae on the 30/10/2050
- 7. Choose the appropriate option for VINAH- Referral in Reason and VINAH- Health Conditions
- 8. Change the Specialty if needed.
- 9. Select Appropriate Review Appointment Type
- 10. Select Complete to send the referral to appropriate specialty for. Patient now falls off your Referral List

| it Type:                  |            | Wait List Status:         | * Referral Status/Priority:        | * Referral Status/Priority Date: | Proposed Priority:           | * VINAH - Referral In Outcome:     | Last Clinical Review Date: | * Booking Notes:             |   |
|---------------------------|------------|---------------------------|------------------------------------|----------------------------------|------------------------------|------------------------------------|----------------------------|------------------------------|---|
| ferral                    | $\sim$     | Waiting                   | Schedule Appt - Urgent < 30 Days ~ | 30/10/2023                       | ~                            | Referral Accepted - New Appointr V | •/•/••                     | Post Op                      |   |
|                           |            |                           |                                    |                                  |                              |                                    |                            |                              |   |
| ommending Date:           |            | Priority/Standby?:        | Ready to Schedule:                 |                                  |                              |                                    |                            |                              |   |
|                           | <b>v v</b> |                           | v res v                            |                                  |                              |                                    |                            |                              |   |
| ional Referral Informatio | n ——       |                           |                                    |                                  |                              |                                    |                            |                              |   |
| ral Add Type:             |            | Referral Received Date:   | Date on Referral:                  | Referral Type:                   | Referral Source:             | Referral Length:                   | * Reason for Referral:     | *VINAH - Referral In Reason: |   |
| v Referral                | $\sim$     | 27/07/2023                | * 26/07/2023 <sup>^</sup>          | External 🗸                       | GP/Local Medical Officer 🗸 🗸 | 12 Months 🗸                        | MBS                        | Treatment or intervention ~  |   |
| red From:                 |            |                           |                                    |                                  |                              |                                    |                            |                              |   |
| ine month.                |            | N                         |                                    |                                  |                              |                                    |                            |                              |   |
| ring Clinician:           |            | External: Paper/Eax/Email | 7                                  | 0                                | 7                            | •                                  |                            |                              |   |
| a, Horanne                | ~          | External Paper/Tax/Ernali |                                    | 0                                | 1                            | 9                                  |                            |                              |   |
| red to:                   |            |                           |                                    |                                  |                              |                                    |                            |                              |   |
| rred to Clinician:        |            | Referral In Stream:       | * Referral (Episode) Stream:       | * Specialty:                     | * VINAH - Health Conditions: | * Referral Appointment Type:       | * Schedule To Facility:    |                              |   |
| thew, Samuel - SMO        | ۹,         | Gynaecology               | ✓ Gynaecology ✓                    | WC Gynaecology                   | Abdominal Pain               | Gynaecology MBS Review             | Joan Kirner                |                              |   |
|                           |            |                           |                                    |                                  |                              |                                    |                            |                              |   |
|                           |            |                           |                                    |                                  |                              |                                    |                            |                              |   |
| ng Keferral Comments:     |            |                           |                                    |                                  |                              |                                    |                            |                              |   |
|                           |            |                           |                                    |                                  |                              |                                    |                            |                              |   |
|                           |            |                           |                                    |                                  |                              |                                    |                            |                              |   |
|                           |            |                           |                                    |                                  |                              |                                    |                            |                              | ~ |
| Referral Comment:         |            |                           |                                    |                                  |                              |                                    |                            |                              |   |
|                           |            |                           |                                    |                                  |                              |                                    |                            |                              | ^ |
|                           |            |                           |                                    |                                  |                              |                                    |                            |                              |   |
|                           |            |                           |                                    |                                  |                              |                                    |                            | 40                           |   |
|                           |            |                           |                                    |                                  |                              |                                    |                            |                              |   |

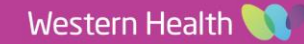